# Дубликаты и уникальные

риходилось ли вам когда-нибудь сравнивать между собой два больших списка, где часть элементов совпадает, а часть – нет? Или искать повторения в большой таблице? Этот раздел посвящен различным аспектам работы с таблицами, где некоторые значения могут встречаться больше одного раза.

В этой главе мы научимся:

- Находить, выделять цветом и удалять, при необходимости, дубликаты в большом списке.
- Подсчитывать количество уникальных элементов в большом списке с повторениями.
- Извлекать только неповторяющиеся элементы из списка.

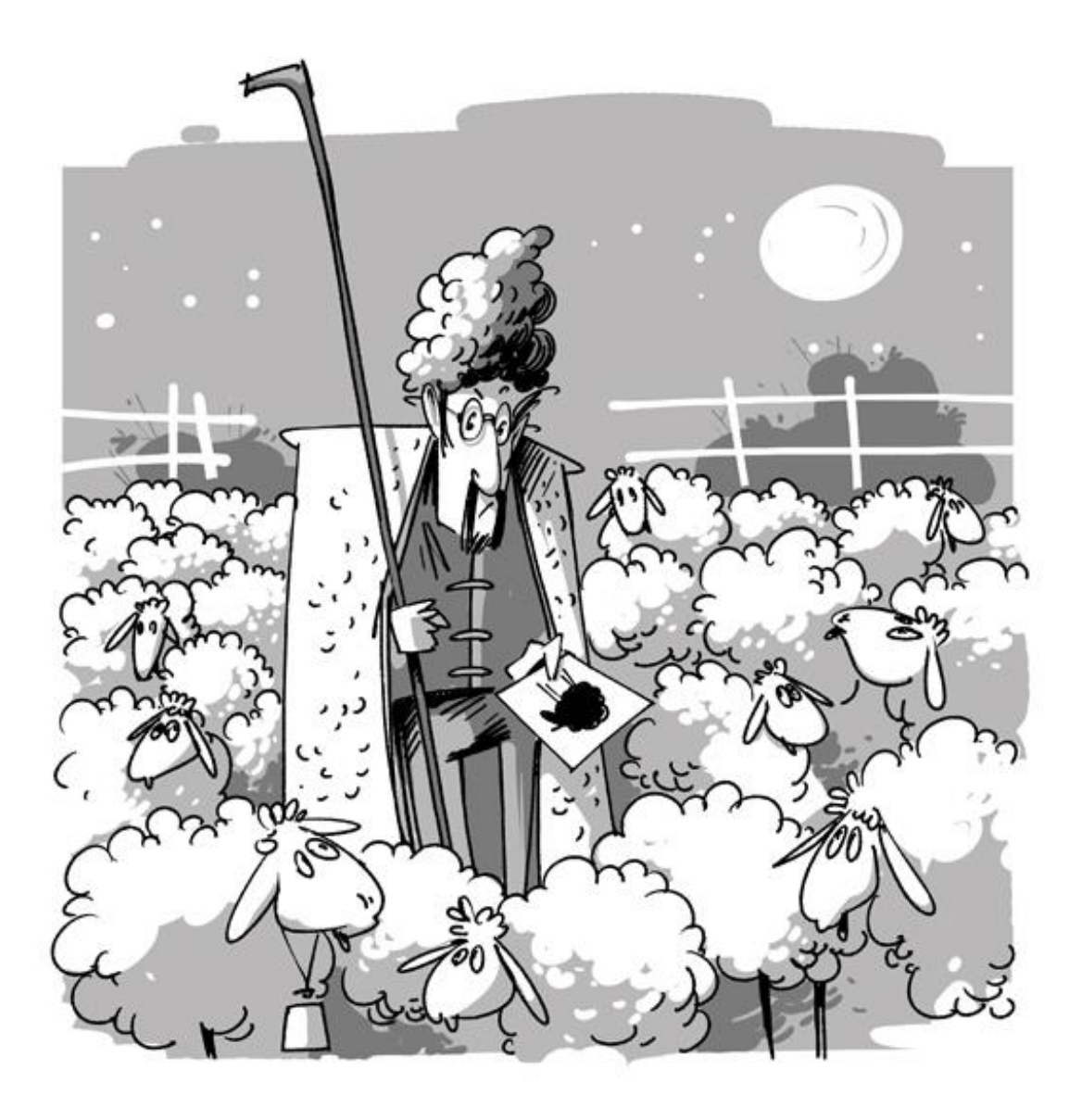

## Подсчет количества уникальных значений в диапазоне

Предположим, что у нас есть диапазон с данными, в котором некоторые значения повторяются больше одного раза:

|     | Α       | В |
|-----|---------|---|
| 1   | Данные  |   |
| 2   | Яблоки  |   |
| 3   | Груши   |   |
| 4   | Киви    |   |
| 5   | Яблоки  |   |
| 6   | Ананасы |   |
| 7   | Яблоки  |   |
| 8   | Груши   |   |
| 9   | Киви    |   |
| 10  | Яблоки  |   |
| 11  |         |   |
| 4.0 |         |   |

Задача в том, чтобы подсчитать количество уникальных (неповторяющихся) значений в диапазоне. В приведенном выше примере, как легко заметить, на самом деле упоминаются всего четыре товара. Рассмотрим несколько способов решения такой задачи.

#### Способ 1. Если нет пустых ячеек

Если вы уверены, что в исходном диапазоне данных нет пустых ячеек, то можно использовать короткую и элегантную формулу массива:

| D2 ▼ : × ✓ ƒx {=СУММ(1/СЧЁТЕСЛИ(А2:А10;А2:А10))} |         |   |            |          |   |   |   |   |   |
|--------------------------------------------------|---------|---|------------|----------|---|---|---|---|---|
|                                                  | А       | в | С          |          | D | E | F | G | Н |
| 1                                                | Данные  |   |            |          |   |   |   |   |   |
| 2                                                | Яблоки  |   | Кол-во уни | кальных: | 4 |   |   |   |   |
| 3                                                | Груши   |   |            |          |   |   |   |   |   |
| 4                                                | Ананасы |   |            |          |   |   |   |   |   |
| 5                                                | Яблоки  |   |            |          |   |   |   |   |   |
| 6                                                | Ананасы |   |            |          |   |   |   |   |   |
| 7                                                | Яблоки  |   |            |          |   |   |   |   |   |
| 8                                                | Груши   |   |            |          |   |   |   |   |   |
| 9                                                | Киви    |   |            |          |   |   |   |   |   |
| 10                                               | Яблоки  |   |            |          |   |   |   |   |   |
| 11                                               |         |   |            |          |   |   |   |   |   |
| 12                                               |         |   |            |          |   |   |   |   |   |

В английской версии это будет выглядеть как =SUM(1/COUNTIF(A2:A10;A2:A10))

Не забудьте ввести ее как формулу массива, т.е. нажать после ввода формулы не Enter, а сочетание Ctrl+Shift+Enter.

Технически, эта формула пробегает по всем ячейкам массива и вычисляет для каждого элемента количество его вхождений в диапазон с помощью функции **СЧЕТЕСЛИ** (COUNTIF). Если представить это в виде дополнительного столбца, то выглядело бы оно так:

| B2 | 2       | • :        | × v   | f <sub>∞</sub> =C4ËTEC | ли(\$А\$2:\$А | \$10;A2) |   |
|----|---------|------------|-------|------------------------|---------------|----------|---|
|    | А       | В          |       | с                      | D             | E        | F |
| 1  | Данные  | Число вхож | дений |                        |               |          |   |
| 2  | Яблоки  |            | 4     |                        |               |          |   |
| 3  | Груши   |            | 2     |                        |               |          |   |
| 4  | Ананасы |            | 2     |                        |               |          |   |
| 5  | Яблоки  |            | 4     |                        |               |          |   |
| 6  | Ананасы |            | 2     |                        |               |          |   |
| 7  | Яблоки  |            | 4     |                        |               |          |   |
| 8  | Груши   |            | 2     |                        |               |          |   |
| 9  | Киви    |            | 1     |                        |               |          |   |
| 10 | Яблоки  |            | 4     |                        |               |          |   |
| 11 |         |            |       |                        |               |          |   |

Потом вычисляются дроби **1/Число вхождений** для каждого элемента и все они суммируются, что и даст нам количество уникальных элементов:

| C1 | 1 • : × 🗸 |          |      |        | √ fs   | c    | =СУММ(С2:С10) |   |  |  |  |
|----|-----------|----------|------|--------|--------|------|---------------|---|--|--|--|
|    | А         |          | в    |        |        | С    |               |   |  |  |  |
| 1  | Данные    | Число в  | хож  | дений  | 1/Числ | ОВ   | хождений      |   |  |  |  |
| 2  | Яблоки    |          |      | 4      |        |      | 0,25          |   |  |  |  |
| 3  | Груши     |          |      | 2      |        |      | 0,5           |   |  |  |  |
| 4  | Ананасы   |          |      | 2      |        |      |               |   |  |  |  |
| 5  | Яблоки    |          |      | 4      |        | 0,25 |               |   |  |  |  |
| 6  | Ананасы   |          |      | 2      |        |      | 0,5           |   |  |  |  |
| 7  | Яблоки    |          |      | 4      | 0,25   |      |               |   |  |  |  |
| 8  | Груши     |          |      | 2      |        |      | 0,5           |   |  |  |  |
| 9  | Киви      |          |      | 1      |        |      | 1             |   |  |  |  |
| 10 | Яблоки    |          |      | 4      |        |      | 0,25          |   |  |  |  |
| 11 | К         | ол-во ун | ника | льных: |        |      | 4             |   |  |  |  |
| 12 |           |          |      |        |        |      |               | • |  |  |  |
| 13 |           |          |      |        |        |      |               |   |  |  |  |

Способ 2. Если есть пустые ячейки

Если в диапазоне встречаются пустые ячейки, то придется немного усовершенствовать нашу формулу массива, добавив проверку на пустые ячейки (иначе получим ошибку деления на 0 в дроби):

| _  |         | _ |                                      |          |          |           |            |           |            |       |
|----|---------|---|--------------------------------------|----------|----------|-----------|------------|-----------|------------|-------|
| D  | 2       | - | $\vdots$ $\times$ $\checkmark$ $f_x$ | {=CXWW(E | сли(епус | CTO(A2:A1 | 0);0;1/СЧЁ | ТЕСЛИ(А2: | A10;A2:A10 | ))))} |
|    |         |   |                                      | D        | -        | -         | ~          |           |            |       |
|    | A       | в | L                                    | D        | E        | F         | G          | н         | I          | J     |
| 1  | Данные  |   |                                      |          |          |           |            |           |            |       |
| 2  | Яблоки  |   | Кол-во уникальных:                   | 3        |          |           |            |           |            |       |
| 3  | Груши   |   |                                      |          |          |           |            |           |            |       |
| 4  |         |   |                                      |          |          |           |            |           |            |       |
| 5  | Яблоки  |   |                                      |          |          |           |            |           |            |       |
| 6  | Ананасы |   |                                      |          |          |           |            |           |            |       |
| 7  | Яблоки  |   |                                      |          |          |           |            |           |            |       |
| 8  | Груши   |   |                                      |          |          |           |            |           |            |       |
| 9  |         |   |                                      |          |          |           |            |           |            |       |
| 10 | Яблоки  |   |                                      |          |          |           |            |           |            |       |
| 11 |         |   |                                      |          |          |           |            |           |            |       |

# Удаление дубликатов строк

Начиная с 2007-й версии Excel функция удаления дубликатов является стандартной – найти ее можно на вкладке **Данные – Удаление дубликатов (Data – Remove Duplicates)**, установив предварительно активную ячейку в таблицу или выделив ее.

В открывшемся окне нужно с помощью флажков задать те столбцы, по которым необходимо обеспечивать уникальность:

|    | Α        | В                  | С         | D          | E                                                                          | F         | G      | H       | 1        | J   |  |  |
|----|----------|--------------------|-----------|------------|----------------------------------------------------------------------------|-----------|--------|---------|----------|-----|--|--|
|    |          |                    |           |            | Менеджер                                                                   |           |        |         |          |     |  |  |
| 1  | Заказчик | Товар              | Категория | Дата       | продаж                                                                     | Регион    | Статус | Закупка | Продажа  |     |  |  |
| 2  | Рамстор  | Ванильное небо     | Печенья   | 01.01.2005 | Петров                                                                     | Восток    | План   | \$4 032 | \$10 416 |     |  |  |
| 3  | Рамстор  | Попугай            | Батончики | 01.01.2005 | Петров                                                                     | Восток    | План   | \$1 200 | \$2 436  |     |  |  |
| 4  | Копейка  | Сырные             | Крекеры   | 02.01.2005 | Григорьев                                                                  | Центр     | План   | \$1 449 | \$3 128  |     |  |  |
| 5  | Копейка  | Чесночные          | Крекеры   | 03.01.2005 | Григорьев                                                                  | Центр     | План   | \$5 916 | \$6 612  |     |  |  |
| 6  | Метро    | Картофельные чипсь | Крекеры   | 03 01 3005 |                                                                            |           |        |         |          |     |  |  |
| 7  | Рамстор  | Браво              | Батончики |            | Удалить дубликаты                                                          |           |        |         |          |     |  |  |
| 8  | Ашан     | Укроп              | Крекеры   | Чтобы удал | тобы удалить повторяющиеся значения, выделите один или несколько столбцов, |           |        |         |          |     |  |  |
| 9  | Рамстор  | Банановый Рай      | Батончики | содержащи  | содержащих повторяющиеся значения.                                         |           |        |         |          |     |  |  |
| 10 | Ашан     | Нежное             | Печенья   | ≸≡ выл     | Выделить все В Снять выделение Имои данные содержат заголовки              |           |        |         |          |     |  |  |
| 11 | Метро    | Соленые            | Крекеры   | 5= Dov     |                                                                            | ладеление |        |         |          |     |  |  |
| 12 | Копейка  | Рисовые вафли      | Крекеры   | Konouluu   |                                                                            |           |        |         |          |     |  |  |
| 13 | Метро    | Сметанные          | Крекеры   | Закази     | 412                                                                        |           |        |         |          |     |  |  |
| 14 | Копейка  | Шоколадные         | Печенья   | ✓ Товар    | ΠK.                                                                        |           |        |         |          |     |  |  |
| 15 | Рамстор  | Рыбные             | Крекеры   | Категор    | рия                                                                        |           |        |         |          |     |  |  |
| 16 | Рамстор  | Нежное             | Печенья   | Дата       |                                                                            |           |        |         |          |     |  |  |
| 17 | Ашан     | Ванильное небо     | Печенья   | 🖌 Менедх   | кер продаж                                                                 |           |        |         | ~        | · . |  |  |
| 18 | Копейка  | Картофельные чипсь | Крекеры   |            |                                                                            |           |        |         |          |     |  |  |
| 19 | Рамстор  | Сметанные          | Крекеры   |            |                                                                            |           |        | OK      | Отмена   |     |  |  |
| 20 | Рамстор  | Рыбные             | Крекеры   | TEIOTIEOOO | ribarioo                                                                   |           | - Diam |         | 920 I    |     |  |  |
| 21 | Метро    | Попугай            | Батончики | 13.01.2005 | Григорьев                                                                  | Центр     | План   | \$1 900 | \$4 636  |     |  |  |

T.e. если включить все флажки, то будут удалены только полностью совпадающие строки. Если включить только флажок **Заказчик**, то останется только по одной строке для каждого заказчика. Если включить флажки **Заказчик** и **Товар**, то мы увидим все неповторяющиеся комбинации заказчиков и товаров и т.д.

Минусы данного инструмента:

- нет предварительного просмотра результатов Excel просто молча удалит строки с дубликатами (а иногда хотелось бы сначала на них посмотреть до удаления),
- таблица должна быть с "правильной" однострочной, а не многоэтажной "шапкой" (строкой заголовка).

### Извлечение списка уникальных элементов из диапазона

#### Способ 1. Сводная таблица

Выделите исходный диапазон или установите в него активную ячейку и выберите на вкладке Вставка – Сводная таблица (Insert – Pivot Table). В открывшемся промежуточном окне жмем **ОК**:

|    | A        | В |     | C D E F G H I       |               |                     |                 |        |      |          |  |  |  |
|----|----------|---|-----|---------------------|---------------|---------------------|-----------------|--------|------|----------|--|--|--|
| 1  | Товары   |   |     |                     |               |                     |                 |        |      |          |  |  |  |
| 2  | Яблоки   | 1 |     |                     |               |                     |                 |        |      |          |  |  |  |
| 3  | Ананасы  |   |     |                     | Cos           | здание св           | одной таб       | блицы  | ?    | ×        |  |  |  |
| 4  | Яблоки   |   | Вы  | берите данн         | ные для анал  | лиза:               |                 |        |      |          |  |  |  |
| 5  | Яблоки   |   | 0   | Вы <u>б</u> рать т  | габлицу или   | диапазон            |                 |        |      |          |  |  |  |
| 6  | Груши    |   |     | <u>Т</u> абли       | ца или диап   | азон: Лист          | 2!\$A\$1:\$A\$1 | 4      |      | <b>E</b> |  |  |  |
| 7  | Киви     |   | C   | использо            | вать внешни   | ий источник         | данных          |        |      |          |  |  |  |
| 8  | Ананасы  |   |     | Выбл                | рать полклю   | цение               | H               |        |      |          |  |  |  |
| 9  | Яблоки   |   |     | Muss                |               | , ichirchir         |                 |        |      |          |  |  |  |
| 10 | Виноград |   |     | VIMS II             | одключениз    | 4.                  |                 |        |      |          |  |  |  |
| 11 | Киви     |   | Ука | жите, куда          | следует пом   | естить отче         | г своднои та    | блицы: |      |          |  |  |  |
| 12 | Малина   |   |     | ) На новы <u>й</u>  | лист          |                     |                 |        |      |          |  |  |  |
| 13 | Яблоки   |   | C   | ) <u>н</u> а сущест | вующии лис    | т                   |                 |        |      |          |  |  |  |
| 14 | Груши    |   |     | Диапа               | 3 <u>0</u> H: |                     |                 |        |      |          |  |  |  |
| 15 |          |   | Ука | жите, следу         | ет ли анали   | з несколько         | таблиц —        |        |      |          |  |  |  |
| 16 |          |   |     | Добавить            | эти данные    | в <u>м</u> одель да | нных            |        |      |          |  |  |  |
| 17 |          |   |     |                     |               |                     |                 | OK .   | Отме | на       |  |  |  |
| 18 |          |   |     |                     |               |                     |                 |        | 2    |          |  |  |  |
| 19 |          |   |     |                     |               |                     |                 |        |      |          |  |  |  |
| 20 |          |   |     |                     |               |                     |                 |        |      |          |  |  |  |

Затем справа, в панели полей сводной таблицы перетаскиваем мышью поле Товары в область строк:

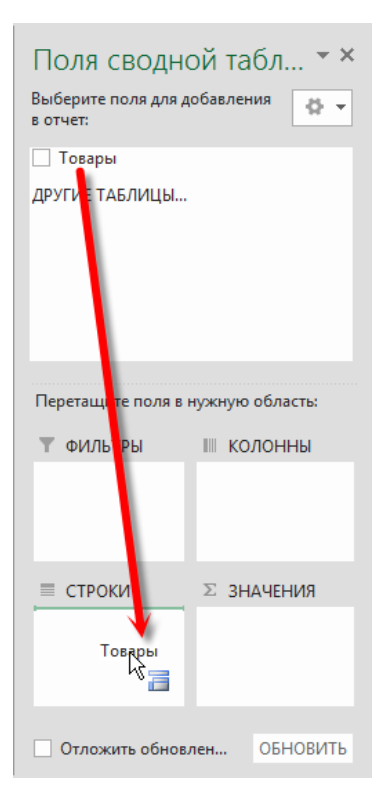

Поскольку в области строк сводной таблицы повторов не бывает, мы получим список неповторяющихся элементов из нашего списка, который потом можно скопировать и использовать где угодно:

|    | Α                | В |  |
|----|------------------|---|--|
| 1  |                  |   |  |
| 2  |                  |   |  |
| 3  | Названия строк 💌 |   |  |
| 4  | Ананасы          |   |  |
| 5  | Виноград         |   |  |
| 6  | Груши            |   |  |
| 7  | Киви             |   |  |
| 8  | Малина           |   |  |
| 9  | Яблоки           |   |  |
| 10 | Общий итог       |   |  |
| 11 |                  |   |  |
| 12 |                  |   |  |

#### Способ 2. Формулой

Чуть более сложный способ, чем предыдущий, но зато – динамический, т.е. с автоматическим пересчетом. Таким образом, если список редактируется или в него дописываются новые элементы, то они автоматически проверяются на уникальность и отбираются "на лету".

Итак, снова имеем список беспорядочно повторяющихся элементов. Например, такой:

|    | Α        | В |
|----|----------|---|
| 1  | Товары   |   |
| 2  | Яблоки   |   |
| 3  | Ананасы  |   |
| 4  | Яблоки   |   |
| 5  | Яблоки   |   |
| 6  | Груши    |   |
| 7  | Киви     |   |
| 8  | Ананасы  |   |
| 9  | Яблоки   |   |
| 10 | Виноград |   |
| 11 | Киви     |   |
| 12 | Малина   |   |
| 13 | Яблоки   |   |
| 14 | Груши    |   |
| 15 |          |   |
|    |          |   |

Добавим к нему справа еще один столбец, в котором пронумеруем первые вхождения каждого элемента с помощью вот такой формулы:

| B  | 2        | • ÷    | × ✓ | $f_{x}$ | =ЕСЛИ(СЧ | ЁТЕСЛИ(\$A | \$1:A2;A2) | =1;MAKC(\$ | B\$1:B1)+1; | "") |
|----|----------|--------|-----|---------|----------|------------|------------|------------|-------------|-----|
|    | А        | В      | С   | D       | E        | F          | G          | н          | I.          | J   |
| 1  | Товары   | Номера |     |         |          |            |            |            |             |     |
| 2  | Яблоки   | 1      |     |         |          |            |            |            |             |     |
| 3  | Ананасы  | 2      |     |         |          |            |            |            |             |     |
| 4  | Яблоки   |        |     |         |          |            |            |            |             |     |
| 5  | Яблоки   |        |     |         |          |            |            |            |             |     |
| 6  | Груши    | 3      |     |         |          |            |            |            |             |     |
| 7  | Киви     | 4      |     |         |          |            |            |            |             |     |
| 8  | Ананасы  |        |     |         |          |            |            |            |             |     |
| 9  | Яблоки   |        |     |         |          |            |            |            |             |     |
| 10 | Виноград | 5      |     |         |          |            |            |            |             |     |
| 11 | Киви     |        |     |         |          |            |            |            |             |     |
| 12 | Малина   | 6      |     |         |          |            |            |            |             |     |
| 13 | Яблоки   |        |     |         |          |            |            |            |             |     |
| 14 | Груши    |        |     |         |          |            |            |            |             |     |
| 15 |          |        |     |         |          |            |            |            |             |     |

Обратите внимание на соответствующее закрепление областей \$A\$1:A2 и \$B\$1:B1, где первая ячейка является абсолютной, а вторая – нет, что приводит к "растягиванию" этих диапазонов при копировании формулы.

Теперь осталось извлечь из списка только те товары, напротив которых стоят цифры. Это можно сделать с помощью вот такой формулы:

| f <sub>sc</sub> | =ЕСЛИ(МАКС(\$В\$ | 2:\$B\$14)< | СТРОКА() | -1;"";инде | EKC(\$A\$2:\$ | А\$14;ПОИ | скпоз(ст | рок <mark>а(</mark> )-1;\$ | B\$2:\$B\$14 | ;0))) |
|-----------------|------------------|-------------|----------|------------|---------------|-----------|----------|----------------------------|--------------|-------|
| D               | E                | F           | G        | н          | I.            | J         | к        | L                          | м            | N     |
|                 | Уникальные       |             |          |            |               |           |          |                            |              |       |
|                 | Яблоки           |             |          |            |               |           |          |                            |              |       |
|                 | Ананасы          |             |          |            |               |           |          |                            |              |       |
|                 | Груши            |             |          |            |               |           |          |                            |              |       |
|                 | Киви             |             |          |            |               |           |          |                            |              |       |
|                 | Виноград         |             |          |            |               |           |          |                            |              |       |
|                 | Малина           |             |          |            |               |           |          |                            |              |       |
|                 |                  |             |          |            |               |           |          |                            |              |       |
|                 |                  |             |          |            |               |           |          |                            |              |       |

## Выделение дубликатов цветом

### В одном столбце

Допустим, что у нас имеется длинный список чего-либо (например, товаров), и мы предполагаем, что некоторые элементы этого списка повторяются более одного раза. Хотелось бы видеть эти повторы явно, т.е. подсветить дублирующие ячейки цветом, например так:

|    | A                                | E |
|----|----------------------------------|---|
| 1  | Товары                           |   |
| 2  | Queso Cabrales                   |   |
| 3  | Singaporean Hokkien Fried Mee    |   |
| 4  | Mozzarella di Giovanni           |   |
| 5  | Manjimup Dried Apples            |   |
| 6  | Tofu                             |   |
| 7  | Manjimup Dried Apples            |   |
| 8  | Jack's New England Clam Chowder  |   |
| 9  | Louisiana Fiery Hot Pepper Sauce |   |
| 10 | Louisiana Fiery Hot Pepper Sauce |   |
| 11 | Gustaf's Knäckebröd              |   |
| 12 | Ravioli Angelo                   |   |
| 13 | Geitost                          |   |
| 14 | Sir Rodney's Marmalade           |   |

В последних версиях Microsoft Excel реализовать такое очень просто. Выделяем все ячейки с данными и на вкладке Главная (Home) жмем кнопку Условное форматирование (Conditional Formatting). Затем выбираем Правила выделения ячеек – Повторяющиеся значения (Highlight Cell Rules – Duplicate Values):

| РЕЦ <b>ЕНЗИ</b> | 1РОВАНИЕ                                                                        | вид н               | РАЗРАБОТЧ                 | ИК               | PLEX                                                                                        |                                   |                   |                                | Niko                  | olay Pavlo | v - (20) |
|-----------------|---------------------------------------------------------------------------------|---------------------|---------------------------|------------------|---------------------------------------------------------------------------------------------|-----------------------------------|-------------------|--------------------------------|-----------------------|------------|----------|
| ▼<br>‰ \$,0     | Условно<br>форматирова                                                          | е Форм<br>аниет как | иатировать<br>таблицу т з | Стили<br>ачеек т | B<br>B<br>B<br>B<br>B<br>B<br>B<br>B<br>B<br>B<br>B<br>B<br>B<br>B<br>B<br>B<br>B<br>B<br>B | ставить т<br>/далить т<br>Оорматт | ∑ -<br>↓ -<br>◆ - | Ат<br>Сортировка<br>и фильтр т | Найти и<br>выделить • |            |          |
| G.              | Е Прав                                                                          | ила выделе          | ения ячеек                |                  |                                                                                             | •                                 |                   | <u>Б</u> ольше                 |                       |            | ~        |
| G               | <u>Прав</u>                                                                     | них зна             | ачений ⊦                  |                  | Мень <u>ш</u> е                                                                             |                                   |                   |                                |                       |            |          |
|                 |                                                                                 |                     |                           |                  |                                                                                             | F                                 |                   | <u>М</u> ежду                  |                       |            |          |
|                 | Цвет                                                                            | овые <u>ш</u> кал   | ы                         |                  |                                                                                             | ×                                 |                   | <u>Р</u> авно                  |                       |            |          |
|                 | Наборы значков                                                                  |                     |                           |                  |                                                                                             |                                   | ав Текст содержит |                                |                       |            |          |
|                 | <ul> <li> <u>С</u>оздать правило<br/><u>У</u>далить правила         </li> </ul> |                     |                           |                  |                                                                                             |                                   |                   | Дата                           |                       |            |          |
|                 | Ш Управлен <u>и</u> е правилами                                                 |                     |                           |                  |                                                                                             |                                   |                   | <u>П</u> овторяюц              | циеся значен          | ия         |          |
|                 |                                                                                 |                     |                           |                  |                                                                                             |                                   | Д                 | ру <u>г</u> ие правил          | a                     |            |          |
|                 |                                                                                 |                     |                           |                  |                                                                                             |                                   |                   |                                |                       |            |          |

В появившемся затем окне можно задать желаемое форматирование (заливку, цвет шрифта и т.д.) для ячеек с повторами:

| Повторяющиеся значения                  |                                                               |  |  |  |  |  |
|-----------------------------------------|---------------------------------------------------------------|--|--|--|--|--|
| Форматировать ячейки, которые содержат: |                                                               |  |  |  |  |  |
| повторяющиеся 🖌 значения с              | Светло-красная заливка и темно-красный текст 🗸<br>ОК 📐 Отмена |  |  |  |  |  |

#### В нескольких столбцах

Усложним задачу. Допустим, нам нужно искать и подсвечивать повторы не по одному столбцу, а по нескольким. Например, имеется вот такая таблица с ФИО в трех колонках:

|   | A         | В       | C           |
|---|-----------|---------|-------------|
| 1 | фамилия   | имя     | отчество    |
| 2 | Рожкова   | Татьяна | Михайловна  |
| 3 | Хрущев    | Леонид  | Алексеевич  |
| 4 | Медведев  | Юрий    | Васильевич  |
| 5 | Ермаков   | Олег    | Тимофеевич  |
| 6 | Степанова | Татьяна | Алексеевна  |
| 7 | Болонин   | Яков    | Сергеевич   |
| 8 | Медведев  | Юрий    | Васильевич  |
| 9 | Кротова   | Анна    | Григорьевна |

Задача все та же — подсветить совпадающие ФИО, имея в виду совпадение сразу по всем трем столбцам — имени, фамилии и отчества одновременно.

Самым простым решением будет добавить дополнительный служебный столбец (его потом можно скрыть) с текстовой функцией СЦЕПИТЬ (CONCATENATE), чтобы собрать ФИО в одну ячейку:

| D2 |           | $\overline{}$ : $\times \checkmark f_x$ |            | =СЦЕПИТЬ(А2;" ";В2;" ";С2)   |   |  |  |
|----|-----------|-----------------------------------------|------------|------------------------------|---|--|--|
|    | А         | В                                       | С          | D                            | Е |  |  |
| 1  | фамилия   | имя                                     | отчество   |                              |   |  |  |
| 2  | Рожкова   | Татьяна                                 | Михайловна | Рожкова Татьяна Михайловна   |   |  |  |
| 3  | Хрущев    | Леонид                                  | Алексеевич | Хрущев Леонид Алексеевич     |   |  |  |
| 4  | Медведев  | Юрий                                    | Васильевич | Медведев Юрий Васильевич     |   |  |  |
| 5  | Ермаков   | Олег                                    | Тимофеевич | Ермаков Олег Тимофеевич      |   |  |  |
| 6  | Степанова | Татьяна                                 | Алексеевна | Степанова Татьяна Алексеевна |   |  |  |
| 7  | Болонин   | Яков                                    | Сергеевич  | Болонин Яков Сергеевич       |   |  |  |
| 0  | 1.4       | 10                                      | Deeree     | Manager 10 million Parager   |   |  |  |

Имея такой столбец, мы фактически сводим задачу к предыдущему способу.

Как дополнительный вариант, для подсветки совпадающих ФИО можно выделить все три столбца с именами и создать новое правило форматирования, т.е. нажать на вкладке Главная (Home) кнопку Условное форматирование – Создать правило (Conditional Formatting – New Rule) и выбрать тип правила Использовать формулу для определения форматируемых ячеек (Use a formula to determine which cells to format). Затем ввести формулу проверки количества совпадений и задать цвет с помощью кнопки Формат (Format):

|    | Α         | В       |                                                            | С                                                   | D                             |                 | E            | F        |  |  |
|----|-----------|---------|------------------------------------------------------------|-----------------------------------------------------|-------------------------------|-----------------|--------------|----------|--|--|
| 1  | фамилия   | имя     | отчес                                                      | тво                                                 |                               |                 |              |          |  |  |
| 2  | Рожкова   | Татьяна | Михай                                                      | ловна                                               | Рожкова Татьяна Михайловна    |                 |              |          |  |  |
| 3  | Хрущев    | Леонид  | Алексе                                                     | еевич                                               | Хрущев Леонид Алексеевич      |                 |              |          |  |  |
| 4  | Медведев  | Юрий    | Василі                                                     | ьевич                                               | Медведев Юрий Васил           | њевич           |              |          |  |  |
| 5  | Ермаков   | Олег    | Turred                                                     | 00000                                               | Envarian Oner Turreder        | 0040            |              |          |  |  |
| 6  | Степанова | Татья   |                                                            | Соз                                                 | дание правила форм            | атирования      | ?            | ×        |  |  |
| 7  | Болонин   | Яков    |                                                            |                                                     |                               | l               | 3            |          |  |  |
| 8  | Медведев  | Юрий В  | ы <u>б</u> ерите ти                                        | п правила:                                          |                               |                 |              |          |  |  |
| 9  | Кротова   | Анна    | Формати                                                    | ► Форматировать все ячейки на основании их значений |                               |                 |              |          |  |  |
| 10 | Хайдуков  | Владі   | Формати                                                    | ровать тол                                          | ько ячейки, которые содер     | жат             |              |          |  |  |
| 11 | Иванов    | Никол   | Формати                                                    | ровать тол                                          | ько первые или последние      | значения        |              |          |  |  |
| 12 | Медведев  | Юрий    | Формати                                                    | ровать толі                                         | ько значения, которые нах     | одятся выше или | ниже средн   | его      |  |  |
| 13 | Ромов     | Серге   | Форматировать только уникальные или повторяющиеся значения |                                                     |                               |                 |              |          |  |  |
| 14 | Рыжик     | Людм    | • Использовать формулу для определения форматируемых ячеек |                                                     |                               |                 |              |          |  |  |
| 15 | Васильева | Bepa    |                                                            |                                                     | ,,, A.,, e.,b.Heyer,,,, 4.eb. |                 |              |          |  |  |
| 16 | Захаров   | Алекс   | Ізмените оп                                                | исание пра                                          | авила:                        |                 |              |          |  |  |
| 17 | Ермаков   | Олег    |                                                            |                                                     |                               |                 |              |          |  |  |
| 18 | Беренчук  | Борис   | Фор <u>м</u> атиро                                         | овать значе                                         | ения, для которых следую      | щая формула яв  | ляется истин | ной:     |  |  |
| 19 |           |         | =СЧЁТЕСЛИ                                                  | 4(\$D\$2:\$D\$1                                     | 18;\$D2)>1                    |                 |              | <b>1</b> |  |  |
| 20 |           |         |                                                            |                                                     |                               |                 |              |          |  |  |
| 21 |           |         |                                                            |                                                     |                               |                 |              |          |  |  |
| 22 |           |         |                                                            |                                                     |                               |                 |              |          |  |  |
| 23 |           |         | Образец:                                                   |                                                     | АаВЬБбЯя                      | <u>Ф</u> ормат  |              |          |  |  |
| 24 |           |         |                                                            |                                                     |                               |                 |              |          |  |  |
| 25 |           |         |                                                            |                                                     |                               | ОК              | Отмен        | a        |  |  |
| 26 |           |         |                                                            |                                                     |                               |                 |              |          |  |  |
| 27 |           |         |                                                            |                                                     |                               |                 |              |          |  |  |

Функция СЧЁТЕСЛИ (COUNTIF) в приведенной формуле подсчитывает число вхождений текущего ФИО в диапазон D2:D18. Если это число больше 1, то перед нами дубликат, и мы его заливаем цветом.